## Comment modifier le mot de passe de mon espace personnel

Cliquez sur ce lien → <u>www.majdc.fr</u>

J'accède à la page d'accueil et j'essaie de me connecter

| Minister<br>DES ARMÉES<br>Ma Journée Défense et Citoyenneté                        | © Crée                                                         | Espace partenaires →<br>er un compte 🛛 🔒 Me connecter |                                         |                                  |
|------------------------------------------------------------------------------------|----------------------------------------------------------------|-------------------------------------------------------|-----------------------------------------|----------------------------------|
| Foire aux questions Contactez-nous !                                               |                                                                |                                                       |                                         |                                  |
| A compter du 1er septembre, les JDC reprennent au format classique (journée de 8h) |                                                                |                                                       |                                         |                                  |
| Accueil > Connexion à l'espace Jeune                                               |                                                                |                                                       |                                         |                                  |
|                                                                                    |                                                                |                                                       |                                         |                                  |
| Connexion à l'espace                                                               | e Jeune                                                        | Je suis sûr de r                                      | mon adresse mail, mais                  |                                  |
| Les champs marqués d'un astérisque (*) sont obligatoires.                          | Les champs marqués d'un astérisque (*) sont obligatoires. beau |                                                       | oins du mot de passe                    |                                  |
| Adresse E-mail *                                                                   |                                                                |                                                       |                                         |                                  |
| i.b@gmail.com                                                                      |                                                                |                                                       | 1                                       |                                  |
| Mon mot de passe *                                                                 | Afficher                                                       |                                                       |                                         |                                  |
| ••••••                                                                             |                                                                |                                                       |                                         |                                  |
| Mot de passe oublié                                                                |                                                                |                                                       |                                         |                                  |
| A Se connecter                                                                     |                                                                |                                                       |                                         | Espace partenaires $\rightarrow$ |
|                                                                                    |                                                                |                                                       | () Cré                                  | ier un compte 🛛 🔒 Me connecter   |
| Vous pouvez aussi vous connecter avec F                                            | ranceConnect                                                   |                                                       |                                         |                                  |
| S'identifier avec<br>FranceConnect                                                 |                                                                |                                                       | sique (journée de 8h)                   |                                  |
| Qu'est-ce que FranceConnect ? [2]                                                  |                                                                |                                                       |                                         |                                  |
|                                                                                    |                                                                |                                                       |                                         |                                  |
|                                                                                    |                                                                | Connexion                                             | à l'espace Jeune                        |                                  |
|                                                                                    |                                                                | Les champs marqués d'un astérisque (                  | *) sont obligatoires.                   |                                  |
|                                                                                    |                                                                | Votre identifiant ou v                                | otre mot de passe est erropé Veuillez X |                                  |
|                                                                                    |                                                                | réessayer.                                            | otre mot de passe est chone. Veoniez    |                                  |
| J'ai beau essayer plusieurs fois, rien n'y fait.                                   |                                                                | Adresse E-mail *                                      |                                         |                                  |
|                                                                                    |                                                                | Man mat da parra *                                    | □ Afficher                              |                                  |
| Ce n'est pas grave, je clique sur « Mot de pas                                     | se                                                             | Hon mot de passe                                      | - Andrei                                |                                  |
| oublié »                                                                           |                                                                | Mot de passe oublié                                   |                                         |                                  |
|                                                                                    |                                                                |                                                       | A Se connecter                          |                                  |
|                                                                                    |                                                                |                                                       | ou                                      |                                  |
|                                                                                    |                                                                | Vous pouvez aussi vous                                | s connecter avec FranceConnect          |                                  |
|                                                                                    |                                                                | S'identifier avec                                     |                                         |                                  |
|                                                                                    |                                                                | Qu'est-ce que FranceConnect ? [                       | 2                                       |                                  |

| MINISTÈRE<br>DES ARMÉES<br>Laver<br>Janer<br>Manner | fense et Citoyenneté                                                                                                    | Espace partenaires →<br>② Créer un compte                                                                                                    |
|-----------------------------------------------------|----------------------------------------------------------------------------------------------------|----------------------------------------------------------------------------------------------------|
| Foire aux questions Contactez-r                     | ous !                                                                                                    |                                                                                                    |
| A compter du 1er septembre                          | , les JDC reprennent au format classique (journ                                                                                                    | se de 8h)                                                                                                    |
| Accueil > Mon mot de passe                          | Mon adresse E-mail *<br>i.b@gmail.com<br>Confirmation de mon adresse E-mail *<br>i.b@gmail.com                                                                                              | Je saisis mon adresse mail deux fois, et je clique sur le<br>bouton « Demander un nouveau mot de passe »                                                                                                    |
|                                                     | Majournée Destruité         Brain         Majournée Destruité         Foire aux questions         Contactez         A compter du ler septembra         Accueil > Connexion à l'espace Jeure | Espace partenaires →<br>© Créer un compte A Me connecter<br>nous !<br>e, les JDC reprennent au format classique (journée de 8h)<br>Votre demande a bien été prise en compte et un message vient ×<br>de vous être envoyé |
| C adre<br>(cel<br>m<br>Ce mo<br>E-m                 | le avec laquelle j'ai créé<br>on espace personnel).<br>essage me confirme qu'un<br>hail d'activation vient de<br>m'être envoyé                                                              | Connection à l'espace Jeune   Atresse t-mail *   Atresse E-mail *   Mon mot de passe *   Affricher   Mot de passe oublié                                                                                                 |

| MINISTRE<br>DES ARMÉES<br>And Journée Défer                                                                                    | nse et Citoyenneté                                                                                                    |                                                                                                    | Es<br>② Créer un compte                                  | pace partenaires →<br>合 Me connecter            |                                                                                                |
|----------------------------------------------------------------------------------------------------|----------------------------------------------------------------------------------------------------|----------------------------------------------------------------------------------------------------|----------------------------------------------------------|-------------------------------------------------|------------------------------------------------------------------------------------------------|
| Foire aux questions Contactez-nous                                                                                             | 51                                                                                                    |                                                                                                    |                                                          |                                                 |                                                                                                |
| A compter du 1er septembre, le                                                                                                 | s JDC reprennent au format classique (journée d                                                                                                    | le 8h)                                                                                                    |                                                          |                                                 |                                                                                                |
|                                                                                                    | Mon mot de passe, nous alle<br>réinitialisation par E-mail<br>Les champs marqués d'un astérisque (°) sont obligatoires.<br>Mon adresse E-mail *<br>i.b@free.fr<br>Confirmation de mon adresse E-mail *<br>i.b@free.fr | ons vous envoyer un lien de                                                                                                    |                                                          |                                                 | Si je saisis une adresse<br>différente de celle utilisée<br>pour créer mon espace<br>personnel |
| Suivez-nous<br>sur les réseaux sociaux                                                                                         | MINISTERE<br>DE ARMÉES<br>Ma Journée Défens                                                                                                    | e et Citoyenneté                                                                                                    |                                                          | 9 0 y                                           | Espace partenaires →<br>② Créer un compte A Me connecter                                       |
|                                                                                                    | Foire aux questions Contactez-nous !  A compter du ler septembre, les J  Accueil > Mon mot de passe                                                                                                    | DC reprennent au format c                                                                                                    | assique (journée c                                       | de 8h)                                          |                                                                                                |
| le changemer<br>refusé. Ce me<br>Si je ne me souv<br>messagerie util<br>compte, je contac<br>en cliqu<br><u>coordonnées de</u> | nt de mot de passe sera<br>ssage me le confirme.<br>iens plus de l'adresse de<br>isée pour la création du<br>cte mon centre de gestion<br>uant sur ce lien.<br><u>s centres de gestion JDC</u>                        | <b>1on mot d</b><br>ous avez oublié votre mot<br>initialisation par E-mail<br>champs marqués d'un astérisque<br>on adresse E-mail * | e passe<br>de passe, nous alle<br>(°) sont obligatoires. | Votre demande n'a pas<br>n'est pas connue de no | s pu être finalisée, l'adresse E-mail saisie ×<br>s services, veuillez contacter votre CSN.    |
|                                                                                                    |                                                                                                    | Demander un nouveau m                                                                                                    | ot de passe                                              |                                                 |                                                                                                |

## L'espace jeune de <u>www.majdc.fr</u>

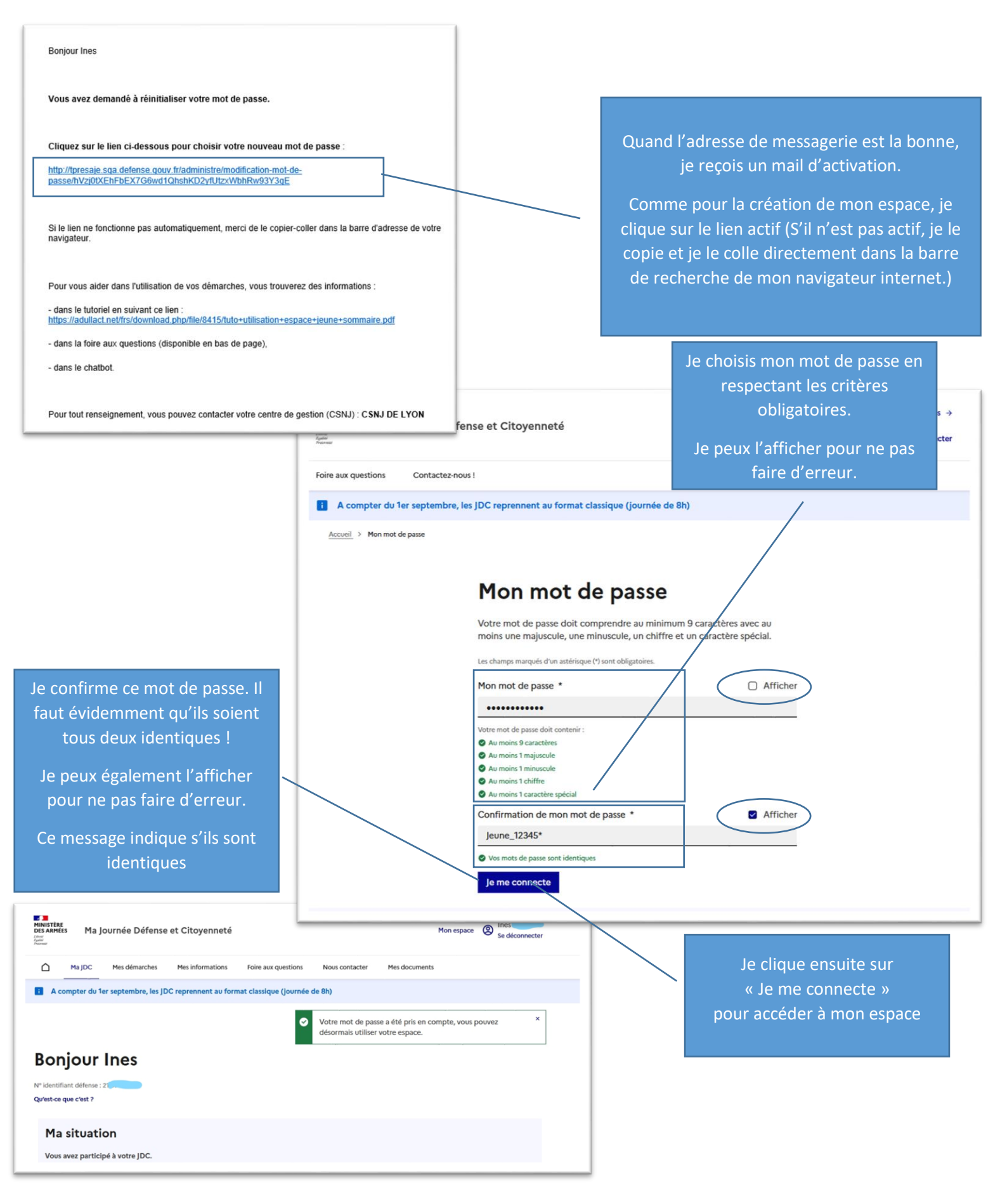